# **Berroco Digital Files Access instructions:**

Start by launching your internet browser to. http://berrocoinc03.berroco.com:50000/

Note: If you do not successfully reach the Log In Screen, you can alternately **COPY** the address <u>http://berrocoinc03.berroco.com:50000/</u> and **PASTE** it into the address bar of your preferred internet browser; for example Internet Explorer, Firefox or Safari.

### Log In Procedure:

.

- User Name: images
- Password: webimages
- Domain: (leave blank)

| onnect to berr   | ocoinc01.berroco.com    | 2 X      |
|------------------|-------------------------|----------|
| 1                |                         | 10 de    |
| Connecting to be | rrocoinc01.berroco.com. |          |
| User name:       | 🖸 images                | •        |
| Password:        | •••••                   |          |
|                  | Remember my password    | E.       |
|                  |                         | Carrot 1 |

## Select Directory: Comfort Knitting Crochet Afghans Book

| 🖉 berrocoinc03.berroco.com - / - Windows Internet Explor                                                                                                    | er                                                                                                    |                                                 | - 7 🗙                  |
|----------------------------------------------------------------------------------------------------|----------------------------------------------------------------------------------------------------|-------------------------------------------------|------------------------|
| COO - E http://berrocoinc03.berroco.com:50000/                                                                                                    | $\backslash$                                                                                                    | Google                                          | <b>ب</b> ک             |
| <u>File Edit View Favorites Tools Help</u>                                                                                                    |                                                                                                    |                                                 | 😜 +                    |
| Google <b>G</b> - <b>✓</b> Go <b>♦ ∅ ☑ №</b>                                                                                                    | i 🖉 🖉 🕶 🗣 😭 Bookmarks 🕈 🧟 23 blocked                                                                                                    | * Check 👻 🔦 AutoLink 👻 🔚 AutoFill 🍺 Send to 👻 🥖 | 🔘 Settings 🗸           |
| 🚖 🏟 🌈 berracoinc03.berraco.com - /                                                                                                    |                                                                                                    | 🟠 🔹 🔝 🕐 🖶 Page 🕶                                | • 🔘 T <u>o</u> ols 🔹 🎇 |
| berrocoinc03.berroco.com                                                                                                    | -/                                                                                                    |                                                 |                        |
| Tuesday, November 24, 2009 3:09 PM<br>Monday, November 02, 2009 3:17 PM<br>Wednesday, January 20, 2010 4:44 PM<br>Tuesday, January 08, 2008 9:45 AM<br>Wednesday, November 26, 2008 4:33 PM<br>Wednesday, May 04, 2005 3:39 PM<br>Tuesday, May 30, 2006 11:31 AM                                                                                                    | <pre><dir> Berroco Sox Images New Colors <dir> Berroco Sox Metaller Images <dir> Comfort Knitting Crochet Afghans Bo <dir> Comfort Sock Images <dir> Fall '04 Pattern Books <dir> Fall '05 Pattern Books <dir> Fall '06 Pattern Books</dir></dir></dir></dir></dir></dir></dir></pre>                                                                                                    | <u>pok</u>                                      |                        |
| Wednesday, August 08, 2007 11:07 AM<br>Thursday, May 15, 2008 10:21 AM<br>Friday, May 29, 2009 3:28 PM<br>Wednesday, June 13, 2007 8:40 AM<br>Friday, April 24, 2009 8:11 AM<br>Saturday, September 25, 2004 11:53 AM<br>Tuesday, December 28, 2004 3:49 PM<br>Tuesday, December 27, 2005 4:46 PM<br>Wednesday, June 13, 2007 8:41 AM<br>Monday, January 07, 2008 2:03 PM<br>Tuesday, December 02, 2008 10:18 AM<br>Friday, November 20, 2009 2:28 PM<br>Monday, July 09, 2007 9:01 AM | <pre><dir> Fall '07 Pattern Booklets <dir> Fall '08 Pattern Booklets <dir> Fall '09 Pattern Booklets <dir> Knitting Nature Cover <dir> Lang Sock Programs <dir> Spring '04 Pattern Books <dir> Spring '05 Pattern Booklets <dir> Spring '06 Pattern Booklets <dir> Spring '08 Pattern Booklets <dir> Spring '09 Pattern Booklets <dir> Spring '09 Pattern Booklets <dir> Spring '09 Pattern Booklets <dir> Spring '019 Pattern Booklets <dir> Spring '019 Pattern Booklets <dir> Spring '019 Pattern Booklets <dir> Spring '019 Pattern Booklets <dir> Spring '019 Pattern Booklets <dir> Spring '019 Pattern Booklets <dir> Spring '019 Pattern Booklets <dir> Spring '019 Pattern Booklets <dir> Spring '019 Pattern Booklets <dir> Spring '019 Pattern Booklets</dir></dir></dir></dir></dir></dir></dir></dir></dir></dir></dir></dir></dir></dir></dir></dir></dir></dir></dir></dir></dir></dir></pre> |                                                 |                        |

### Select Image(s) - for example: Aran.tif

| C berrocoinc03.berroco.com - /Comfort Knitting Clochet Afghans      | Book/ - Windows Internet Explorer |                                                   |                        |
|---------------------------------------------------------------------|-----------------------------------|---------------------------------------------------|------------------------|
| COO - E http://berrocoinc03.berroco.com:50000/Comfort%20Knitting%20 | 0Crochet%20Afghans%20Book/        | Soogle                                            | <b>₽</b> •             |
| File Edit View Favorites Tools Help                                 |                                   |                                                   | 🚓 -                    |
|                                                                     | 🔁 - 🦔 - 🔥 Baskarakar 🐼 22 blacked | 🧐 Charle — 🏯 Autotick — 🐃 Autorit 🕞 Condition – 🥼 | Cathings -             |
|                                                                     |                                   |                                                   | Jecungs♥               |
| 😭 🍄 🍘 berrocoinc03.berroco.com - /Comfort Knitting Crochet          |                                   | 🏠 🔹 🗟 👘 🖶 Bage 🖛                                  | · ۞ T <u>o</u> ols ▼ » |
|                                                                     |                                   |                                                   | ~                      |
| hamma a sta a 0.2 hamma a a a a a V(                                | Tom ford Valding C                | a ah at Afah ang Da ah/                           |                        |
| Derrocoincus.Derroco.com - XC                                       | omfort Knitting Cl                | cocnet Algnans Book/                              |                        |
|                                                                     | _                                 | -                                                 |                        |
| V                                                                   | \                                 |                                                   |                        |
|                                                                     | $\mathcal{L}$                     |                                                   |                        |
| [To Parent Directory]                                               | •                                 |                                                   |                        |
| Wednesday, November 04, 2009 12:24 PM 630208                        | Aran.tif                          |                                                   |                        |
| Wednesday, November 04, 2009 12:25 PM 2632016                       | Aran2.tif                         |                                                   |                        |
| Wednesday, November 04, 2009 11:26 AM 526156                        | Autumn2.tif                       |                                                   |                        |
| Wednesday, November 04, 2009 12:44 PM 2637380                       | AutumnHaze.tif                    |                                                   |                        |
| Tuesday, November 03, 2009 5:25 PM 2572688                          | Basketweave-21.tif                |                                                   |                        |
| Wednesday, November 04, 2009 11:13 AM 594136                        | basketweave2.tif                  |                                                   |                        |
| Wednesday, November 04, 2009 12:30 PM 2633012                       | Bright Star.tif                   |                                                   |                        |
| Tuesday, November 03, 2009 5:00 PM 2572048                          | Bright_Star-16.tif                |                                                   |                        |
| Tuesday, November 03, 2009 5:01 PM 2573928                          | Calico-34.tif                     |                                                   |                        |
| Wednesday, November 04, 2009 12:15 PM 2635712                       | Calico2.tif                       |                                                   |                        |
| Wednesday, November 04, 2009 10:12 AM 2629952                       | Chevron.tif                       |                                                   |                        |
| Wednesday, November 04, 2009 10:12 AM 275004                        | Chevron2.tif                      |                                                   |                        |
| Wednesday, December 09, 2009 1:31 PM 2577313                        | Comfort Knitting Crochet Afghans  | Book Cover.jpg                                    | _                      |
| Wednesday, November 04, 2009 11:15 AM 332332                        | Crazy.tif                         |                                                   |                        |
|                                                                     |                                   |                                                   |                        |

### For Windows:

- Right-Click on the image name.
- Choose "save target as" option to download/save file to your computer.

#### For Macs:

• Hold the Option key down while clicking on a file name. When you get it right, the browser will start the download (usually to your desktop).

Note that if you just click on the link, the browser will try to display it and you will get blank window, with a tiny red X in the upper left corner. You need to save the file to your computer, and not attempt to open it in the browser.